# <u>התקנה חד פעמית של VDI על המחשב</u>

: להתקנת VDI על המחשב האישי יש לבצע את הפעולות הבאות

#### שלב א׳: הורדת אפליקציית ה-VDI למחשב

1. להורדת האפליקציה היכנסו ל-Google, חפשו "download vmware horizon client" והיכנסו לקישור הראשון

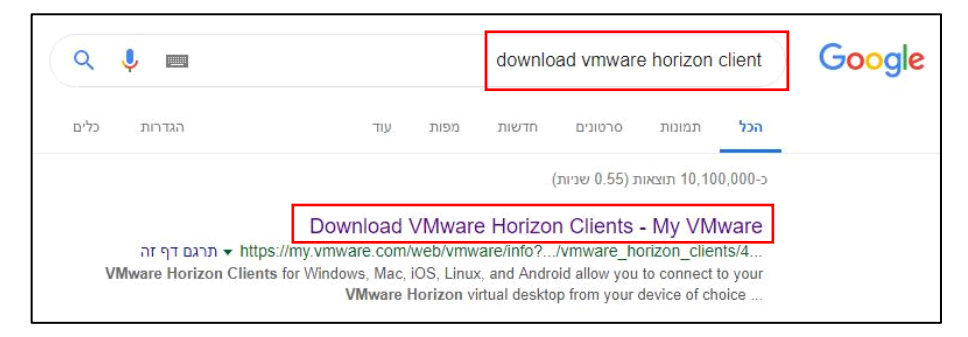

Go to לחצו על VMware Horizon Client for Windows תחת Download VMware Horizon Clients". בדף 2.

# Downloads

| Home / VMware Horizon Clients                                                                                                    |                               |
|----------------------------------------------------------------------------------------------------|-------------------------------|
| Download VMware Herizon Clients                                                                                                    | Product Resources             |
| Download viviware honzon clients                                                                                                    | View My Download History      |
|                                                                                                    | Product Info                  |
| 4.0 Vitware Horizon Clients for Windows, Mac, IOS, Linux, and Android allow you to connect to your VMware Horizon virtual desktop from your device of choice giving you on-the-go | Documentation                 |
| access from any location.                                                                                                    | Horizon Mobile Client Privacy |
| Read More                                                                                                    | Horizon Community             |
| Product Downloads Drivers & Tools Open Source Custom ISOs                                                                                                    |                               |
| Product Releas                                                                                                    | se Date                       |
| VMware Horizon Client for Windows                                                                                                    |                               |
| VMware Horizon Client for Windows 2018-1                                                                                                    | I2-13 Go to Downloads         |
|                                                                                                    |                               |

3. בדף Download להורדת האפליקציה Download לחצו על Download להורדת האפליקציה

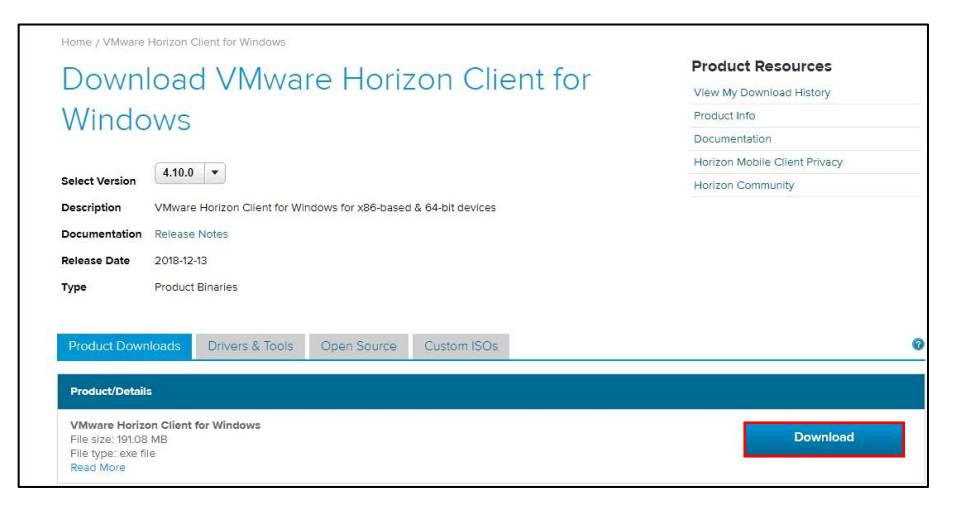

4. המתינו לירידת האפליקציה למחשב, ולאחר מכן המשיכו לשלב ב׳ להתקנה

### שלב ב׳: התקנת ה-VDI

VDI. הפעילו את קובץ ההתקנה של ה-VDI

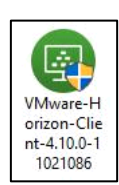

במקרה שקופצת הודעת בקרת חשבון משתמש יש ללחוץ על **כן**.

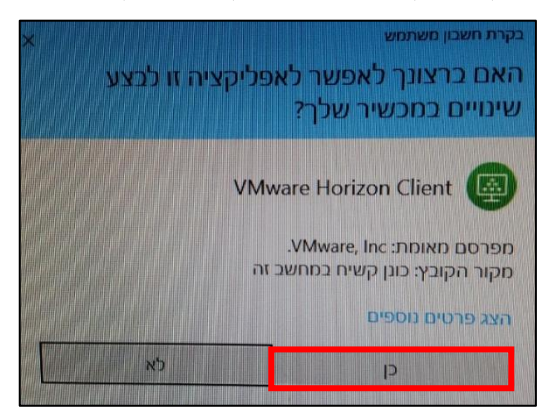

Customize Installation לחצו על.3

| -                                                                                            | × |
|----------------------------------------------------------------------------------------------|---|
|                                                                                              |   |
| Version 4.10.0                                                                               |   |
|                                                                                              |   |
| You must agree to the Privacy Agreement and License Terms before you can install the product | : |
| 1 And Anna M                                                                                 |   |
| Agree & Install                                                                              |   |
| Customize Installation                                                                       |   |
|                                                                                              |   |

: Default connection server בשדה .4

vbroker7.clal-ins אם מערכת ההפעלה בתוך ה-VDI בעבודה היא Win7

vbroker751.clal-ins אם מערכת ההפעלה בתוך ה-VDI בעבודה היא Win10 רשמו

שימו לב, מה שקובע מה לרשום בשדה זה – היא מערכת ההפעלה בתוך ה-VDI (כלומר של התחנה בעבודה). למערכת ההפעלה במחשב האישי בבית אין משמעות להגדרה זו

vbroker7.clal-ins אם אינכם יודעים מהי מערכת ההפעלה ב-VDI יש לרשום

| - ×                                                                                          | - ×                                                                                          |
|----------------------------------------------------------------------------------------------|----------------------------------------------------------------------------------------------|
| 🔄 VMware Horizon®                                                                            | 🗟 VMware Horizon®                                                                            |
| Version 4.10.0                                                                               | Version 4.10.0                                                                               |
| Where to install ①                                                                           | Where to install ①                                                                           |
| C:\Program Files (x86)\VMware\VMware Horizon View Client                                     | C:\Program Files (x86)\VMware\VMware Horizon View Client ····                                |
| Internet Protocol ①                                                                          | Internet Protocol ①                                                                          |
| IPv4                                                                                         | IPv4                                                                                         |
| O IPv6                                                                                       | ◯ IPv6                                                                                       |
| O Automatic Selection                                                                        | O Automatic Selection                                                                        |
| Additional features                                                                          | Additional features                                                                          |
| USB Redirection (1)                                                                          | USB Redirection (1)                                                                          |
| Log in as current user ()                                                                    | ☑ Log in as current user ①                                                                   |
| Show "Log in as current user" mem stell Gan a current user"                                  | Show "Log in as current user" mer                                                            |
| Set default to "Log in as current user" ()                                                   | Set default to "Log in as current user" ()                                                   |
| בתוך ה-VDI היא Win10 Entry Optimization Server                                               | בתוך ה-VDI היא Vbin7 Befault connection server                                               |
| Vbroker751.clal-ins                                                                          | Vbroker7.clal-ins                                                                            |
| Virtualization Pack for Skype for Business                                                   | Virtualization Pack for Skype for Business                                                   |
| Virtualization Pack for Skype for Business ①                                                 | Virtualization Pack for Skype for Business ①                                                 |
| 32-bit Core Remote Experience                                                                | 32-bit Core Remote Experience                                                                |
| Install 32-bit Core Remote Experience on this 64-bit machine (!)                             | Install 32-bit Core Remote Experience on this 64-bit machine (!)                             |
| HTML5 Multimedia Redirection Support                                                         | HTML5 Multimedia Redirection Support                                                         |
| ✓ Install HTML5 Multimedia Redirection Support ①                                             | Install HTML5 Multimedia Redirection Support (1)                                             |
| You must agree to the Privacy Agreement and License Terms before you can install the product | You must agree to the Privacy Agreement and License Terms before you can install the product |
| Agree & Install                                                                              | Agree & Install                                                                              |

Agree & Install לחצו על.5

|                                      | Version 4.10.0                               |
|--------------------------------------|----------------------------------------------|
| Where to install 🕕                   |                                              |
| C:\Program Files (:                  | x86)\VMware\VMware Horizon View Client       |
| Internet Protocol 🕕                  |                                              |
| IPv4                                 |                                              |
| O IPv6                               |                                              |
| <ul> <li>Automatic Select</li> </ul> | tion                                         |
| Additional features                  |                                              |
| USB Redirection                      | 0                                            |
| 🛃 Log in as current                  | user ()                                      |
| 🗹 Show "Log in                       | as current user" menu option 🕕               |
| Set default to                       | • "Log in as current user" 🕕                 |
| Default connection s                 | erver ()                                     |
| vbroker7.clal-ins                    |                                              |
| /irtualization Pack fo               | or Skype for Business                        |
| Virtualization Pac                   | k for Skype for Business ①                   |
| 32-bit Core Remote E                 | Experience                                   |
| Install 32-bit Con                   | e Remote Experience on this 64-bit machine 🕕 |
| _                                    | ledirection Support                          |
| HTML5 Multimedia R                   |                                              |
| HTML5 Multimedia R                   | Itimedia Redirection Support 🕕               |
| HTML5 Multimedia R                   | ultimedia Redirection Support 🕕              |

# 6. לחצו על Finish ולאחר מכן על

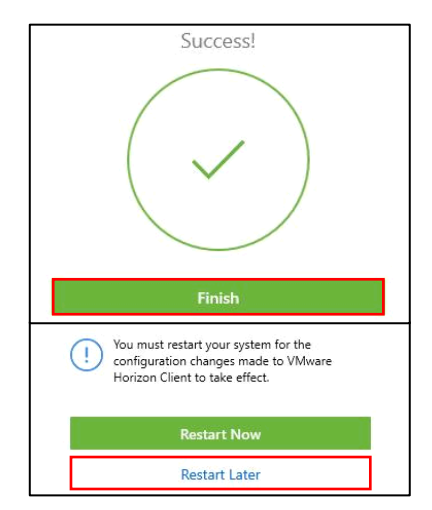

- : לאחר סיום ההתקנה, נדרש לבצע שינוי בהגדרות האפליקציה 7.
  - א. היכנסו ל-VDI דרך קיצור הדרך על שולחן עבודה

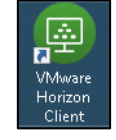

ב. במסך הפתיחה לחצו על שלושת הפסים בפינה העליונה של המסך ובחרו באפשרות Configure SSL

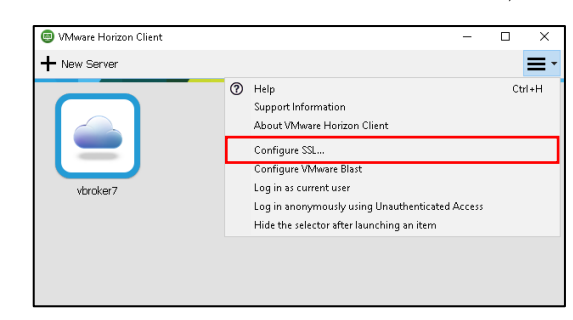

OK ולחצו על Do not verify server identify certificates : ג. בחרו באפשרות האחרונה

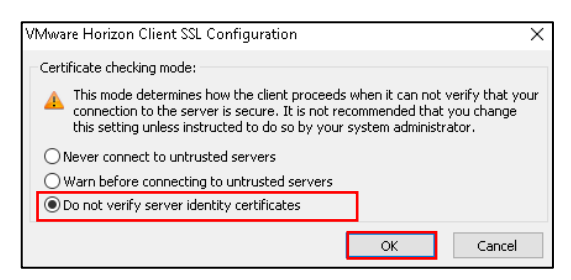

VDI- על פי הוראות מדריך התחברות ל-VDI אל פי הוראות מדריך התחברות מרחוק ל-VDI.